## Klant ontdubbelen

Om meerdere redenen kunnen er dubbele klanten in het systeem staan. Echter als we in CSS een klant dubbel aanmaken komen er meldingen naar voren.

Maar we kunnen deze dubbele klanten beheren door ze te ontdubbelen. Hieronder volgt de uitleg middels een fictief voorbeeld.

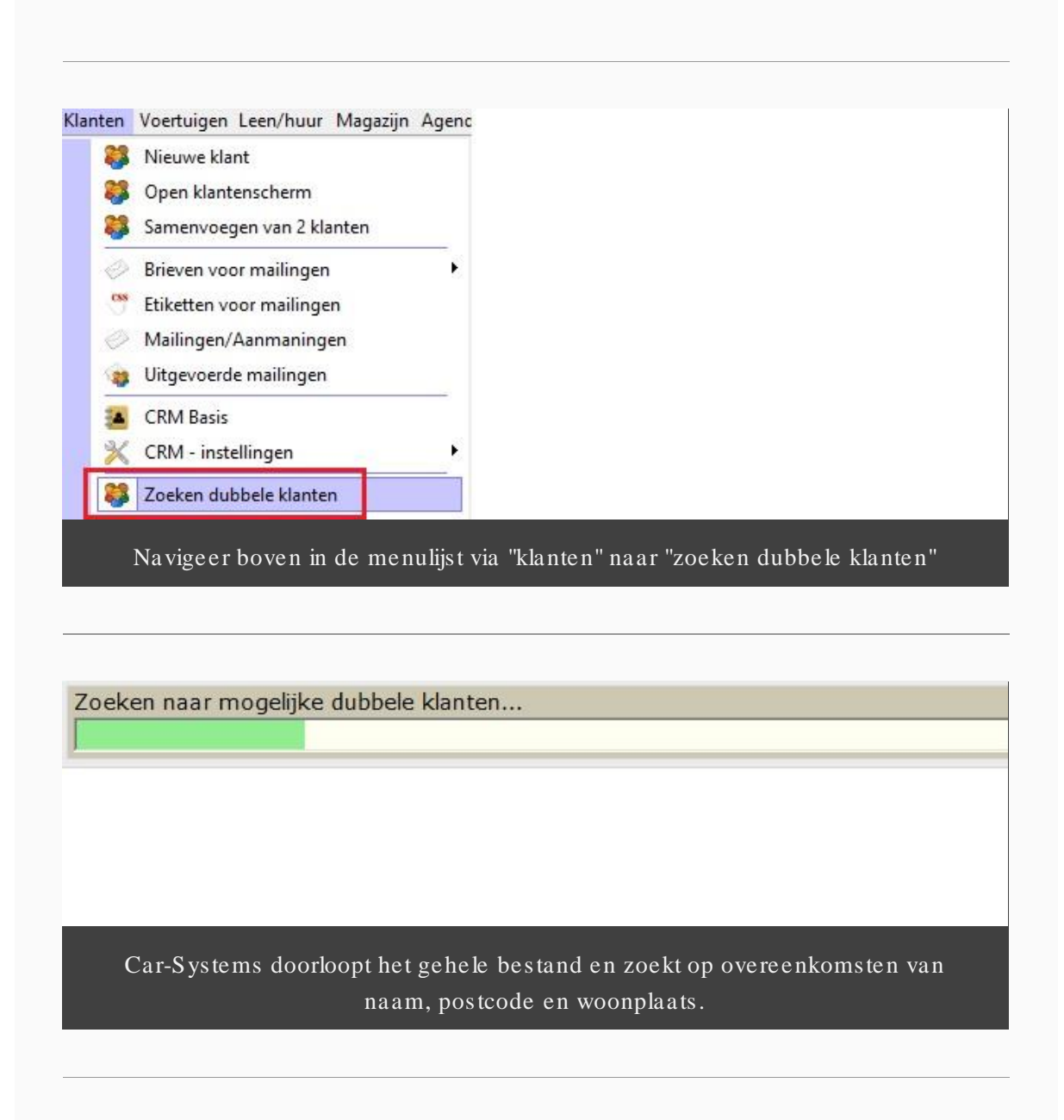

|                                | Dubbele klanten ? (groep 1 van 149)                                                                           |                 |
|--------------------------------|----------------------------------------------------------------------------------------------------|-----------------|
| Deze klanten<br>Selecteer in d | staan mogelijk dubbel.<br>Inderstaande lijst de klanten die samengevoegd moeten worden.                       | Inzier          |
| Dubbel                         | Klant                                                                                                    | Telefoon        |
|                                | Dhr. Schut montage<br>Eendrachtsweg 14 2411 VL BODEGRAVEN                                                     |                 |
|                                | G.A. Schut<br>Eendrachtsweg 14 2411 VL Bodegraven                                                             |                 |
|                                | Dhr. G.A. Schut<br>Eendrachtsweg 14 2411 VL BODEGRAVEN                                                        |                 |
|                                | Het resultaat van mogelijk dubbele klanten wordt gete<br>Selecteer die klanten die u samen wilt voegen als 11 | oond.<br>klant. |

In dit voorbeeld hebben we "Schut montage" uitgevinkt.

## Belangrijke toelichting tot het beheren van dubbele klanten.

Beide klanten met de naam "Schut" hebben een "factuur historie" die we kunnen inzien door de klant te selecteren en rechtsboven op het knopje "inzien" te klikken. (zie volgende 2 afbeeldingen) Nu moet er bepaald worden of deze 2 klanten samengevoegd mogen worden of niet. Dit is dus een handmatige oefening die per resultaat door iemand behandeld en of beoordeeld moet worden. Dit proces kan wel ten alle tijden onderbroken worden om op later tijdstip te hervatten. Om te stoppen en later door te gaan klikt men onderaan op "annuleren". Om het samenvoegen te laten uitvoeren klikt men onderaan op "verder"

| Factuurnr.:   | 2              | Zoeken          |                    |            |         |                |       |
|---------------|----------------|-----------------|--------------------|------------|---------|----------------|-------|
| Print CE-m    | iail 🔛 PDF 🔍 Y | oorbeeld 🥎 Cree | diteer 🚫 Opmerking | MS Excel ( | Geklokt | ntaal 毛 🛛      | inst  |
| Factuurnummer | Factuurdatum   | Naam            | Kenteken           | Bedrag     | Werkopd | Volgend onderh | Kilom |
| 11000084      | 11-01-2011     | Schut           | ZF-FH-80           | 49,55      | 22193   | 5.5            | 11502 |

|                       |               | Factuurhi                | storie klant met klantnun | nmer: 8967 |         |                             |       |
|-----------------------|---------------|--------------------------|---------------------------|------------|---------|-----------------------------|-------|
| actuurnr.:            | Q.            | <u>Z</u> oeken           |                           |            |         |                             |       |
| 🗞 Print 🧼 E- <u>n</u> | ail 📐 PDF 🔍 V | oorbeeld 🥎 C <u>r</u> ee | diteer 🚫 Opmerking        | MS Excel ( | Geklokt | 🤁 <u>T</u> otaal 毛 <u>W</u> | inst  |
| Factuurnummer         | Factuurdatum  | Naam                     | Kenteken                  | Bedrag     | Werkopd | Volgend onderh              | Kilom |
| 15002227              | 05-08-2015    | Schut                    | 35-XB-SH                  | 396,58     | 42712   |                             | 11100 |

Voorbeeld van de factuurhistorie van klantnummer 8967

| Samenvoegen van klantgeg                                                                               | gevens                                         |
|----------------------------------------------------------------------------------------------------|------------------------------------------------|
| Deze gegevens zijn anders ingevuld<br>Woonplaats: 1: Bodegraven<br>Datum laatste bezoek: 1: 05-08-2015 | Klanten<br>1: G.A. Schut<br>2: Dhr. G.A. Schut |
| We klikken dus op "verder" en k                                                                        | rijgen dit scherm.                             |
| Deze twee klanten zullen samen                                                                         | igevoegd worden.                               |
| Controleer dit en klik vervol                                                                          | gens op "ok"                                   |
|                                                                                                    |                                                |

| yste | ms Cursus - Computer: MARCEL-PC - Ingelogd als: Demo – 🗖 🗖                                                                                                    |
|------|----------------------------------------------------------------------------------------------------|
| p    |                                                                                                    |
| 5    |                                                                                                    |
| ag   | Vrijdag Maandag Dinsdag                                                                                                    |
|      | Als we de de taak "samenvoegen van klanten uitvoeren" willen starten moeten we<br>eerst alle vensters sluiten middels de kruisjes rechtsboven in Car-Systems.<br>LET OP! |
|      | We raden aan deze taak buiten werktijd te starten omdat dit erg lang kan duren en<br>veel data in Car-Systems verwerkt.                                                  |

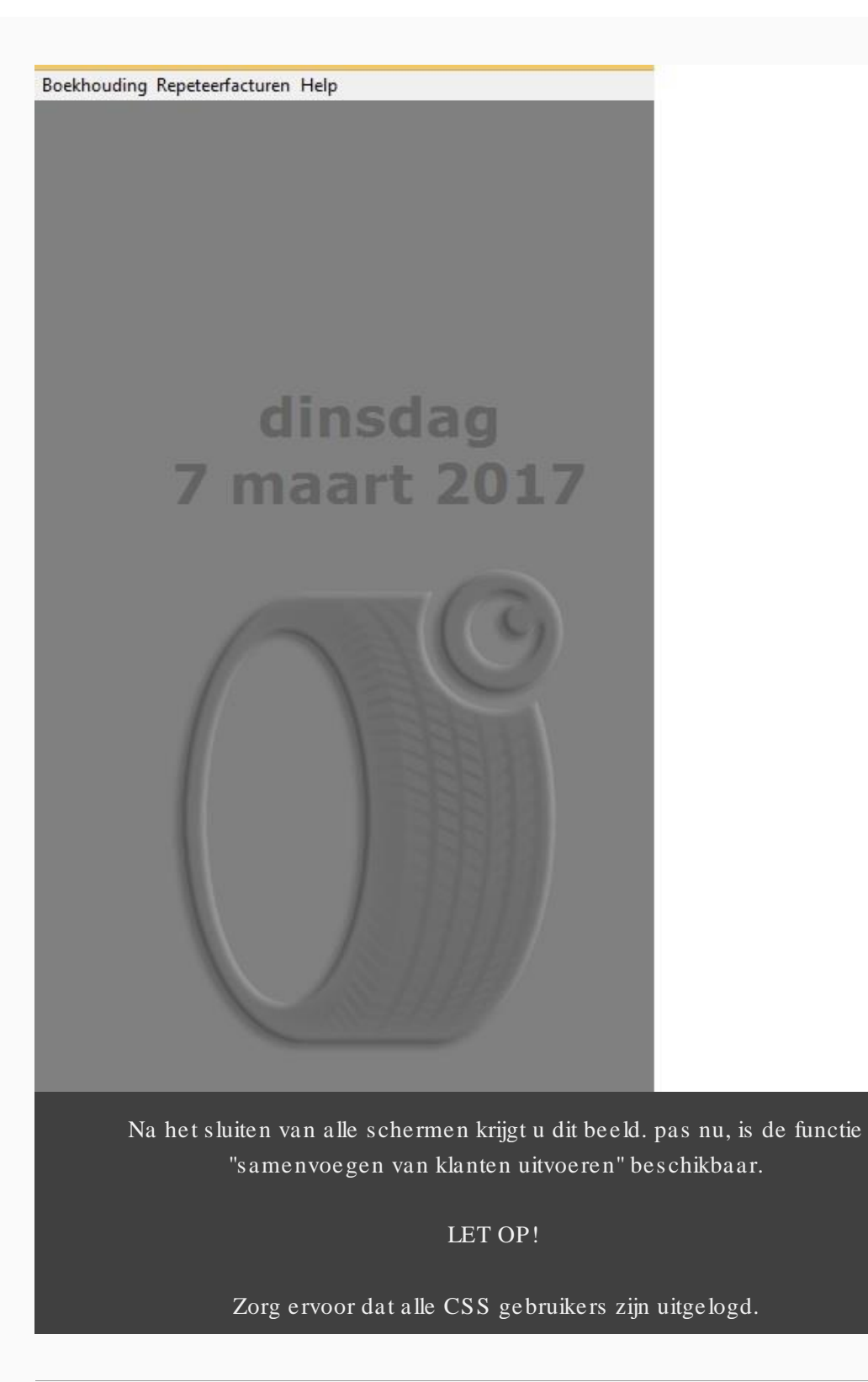

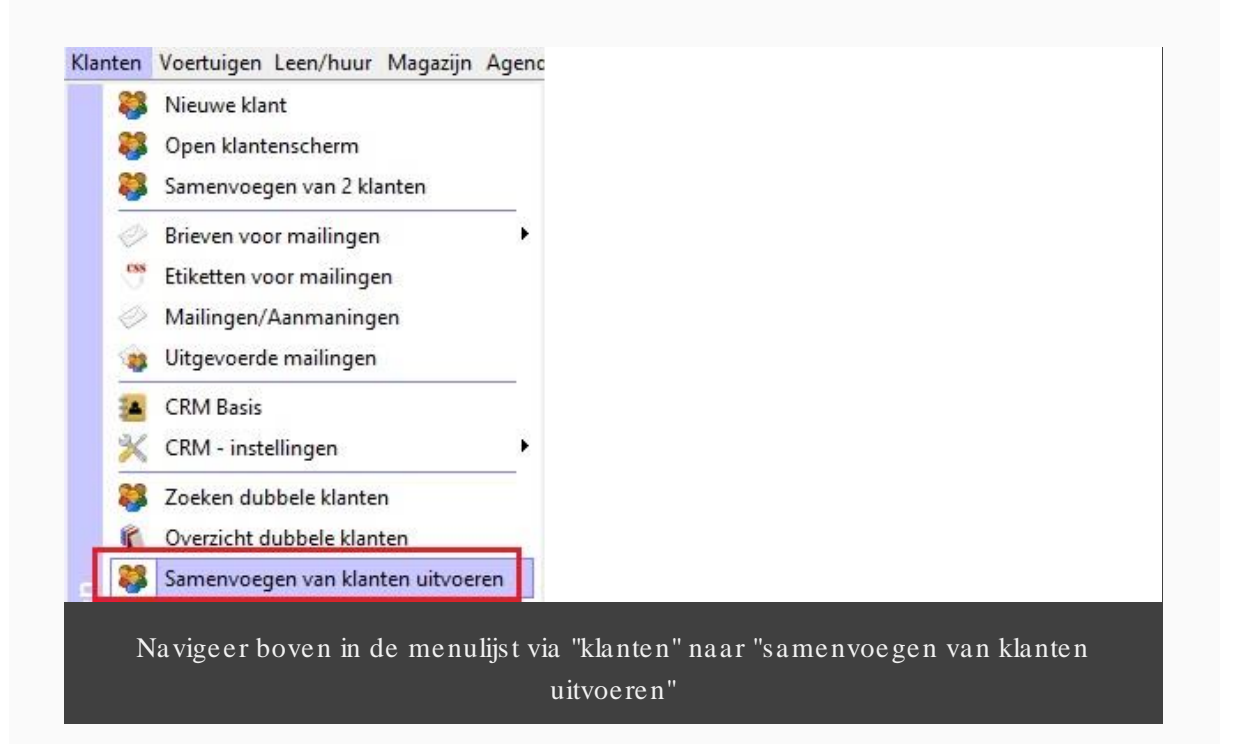

| Bevestiging                         |
|-------------------------------------|
| Samenvoegen van gematched klanten ? |
| Ja Nee                              |
| Klik op "ja" in di                  |

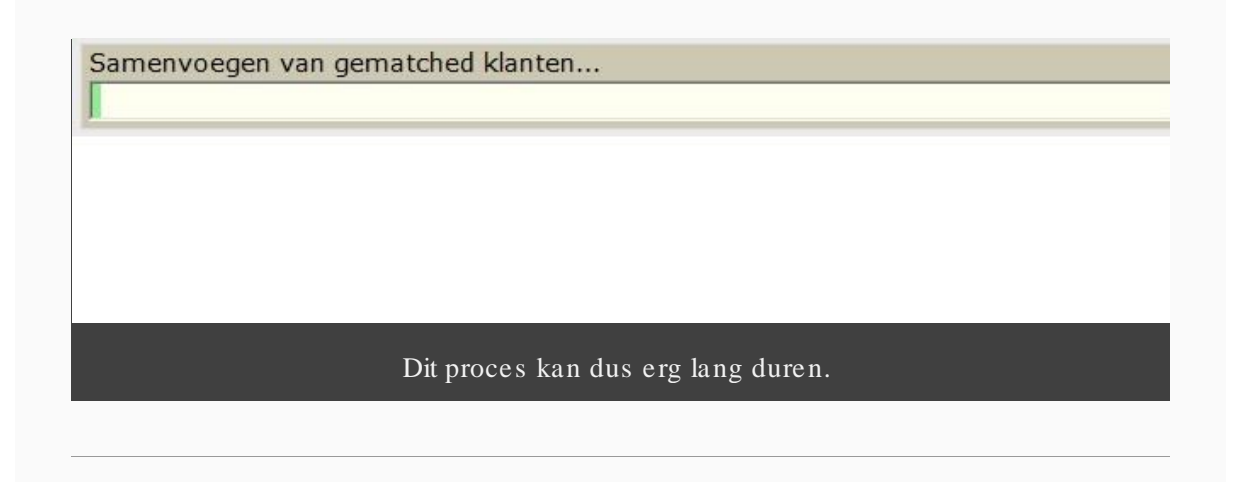

| ×                                         |                                    |
|-------------------------------------------|------------------------------------|
| 21 klanten werden succesvol samengevoegd. |                                    |
| ОК                                        |                                    |
| Een bevestiging van het aantal samengevoe | gde klanten wordt getoond. klik op |
| "ok"                                      |                                    |

| Programma          | Werkplaats Klanten Voertuigen Leen/huur Ma | gazijn Agenda Aut         | o in/verkoop Facturatie Afdrukken        | Koppelingen RDW Boe<br>Iters | khouding Repeteer |
|--------------------|--------------------------------------------|---------------------------|------------------------------------------|------------------------------|-------------------|
| Werkorders<br>(F2) | Zoek in: Naam                              | hut                       | • Q 🗴                                    | a b c d<br>o p q r           | efghi<br>stuvw    |
|                    | Nieuwe klant 💥 Verwijdere                  | en klant                  | Mailing 🎇 CRM                            | Loyaliteitsbepaling          |                   |
| Agenda             | ^ Naam                                     | Voornaam                  | Woonplaats                               | Telefoonnummer               | GSM Numme         |
| (F3)               | Schut                                      | Gert-Jan                  | Bodegraven                               |                              |                   |
| 00                 | Schut montage                              | GA                        | BODEGRAVEN                               |                              |                   |
|                    | Als we nu zoeken op de<br>samen            | e klant "Sch<br>woegen wa | ut" zien we 2 result<br>s dus succesvol. | aten ipv 3. He               | t                 |

\_

| Print A F-1   |              |       |          | MS Excel | Geklokt | 🖉 Totaal 🧟 Wi | inst  |
|---------------|--------------|-------|----------|----------|---------|---------------|-------|
| Factuurnummer | Factuurdatum | Naam  | Kenteken | Bedrag   | Warkond |               | Kilom |
| 15002227      | 05-08-2015   | Schut | 35-XB-SH | 396,58   | 42712   |               | 1110  |
| 11000084      | 11-01-2011   | Schut | ZF-FH-80 | 49,55    | 22193   |               | 1150  |

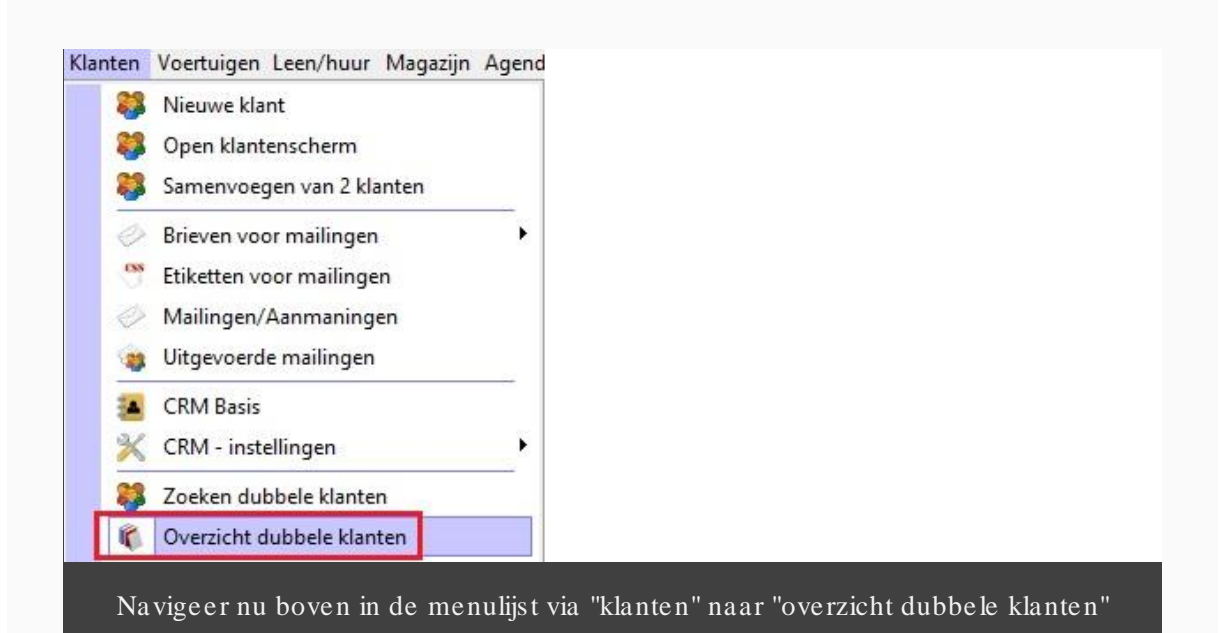

|                 |                    | Dubbele klante | n die al gematched zijn |            |  |
|-----------------|--------------------|----------------|-------------------------|------------|--|
| Dubbele klante  | n die al gematched | zijn           |                         |            |  |
| Klantnr vervalt | Naam vervalt       | Klantnr blijft | Naam                    | v Verwerkt |  |
| 6716            |                    | 9492           | Hofman                  | Ja         |  |
| 6685            |                    | 8085           | Potuyt Afbouw           | Ja         |  |
| Lee en          |                    | 8067           | Schut                   | 12         |  |

Hier zien we de klant "Schut" met een "ja" bevestiging onder "verwerkt"